# CHEAT HERO

# Filmora Video Editing Cheatsheet

A comprehensive cheat sheet for Filmora video editing software, covering essential shortcuts, features, and techniques to enhance your video editing workflow.

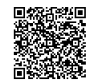

# **Basic Editing Shortcuts & Navigation**

# **General Shortcuts**

| Ctrl+Z | Undo                    |
|--------|-------------------------|
| Ctrl+Y | Redo                    |
| Ctrl+X | Cut                     |
| Ctrl+C | Сору                    |
| Ctrl+V | Paste                   |
| Delete | Delete selected clip(s) |

# Timeline Navigation

| Spacebar                 | Play/Pause                          |
|--------------------------|-------------------------------------|
| Left/Right Arrow<br>Keys | Move one frame                      |
| Up/Down Arrow<br>Keys    | Jump to previous/next clip          |
| +/- Keys                 | Zoom in/out on the timeline         |
| Home                     | Go to the beginning of the timeline |
| End                      | Go to the end of the timeline       |

# Editing Tools

| Ctrl+B           | Split Clip                                                |
|------------------|-----------------------------------------------------------|
| Ripple<br>Delete | Removes a clip and shifts remaining clips to fill the gap |
| Detach<br>Audio  | Separates audio from video                                |

# **Advanced Editing Techniques**

# **Color Correction**

# Accessing Color Correction Tools:

Double-click a clip in the timeline, then navigate to the 'Color' tab.

#### Key Adjustments:

- White Balance: Adjust the color temperature to make whites appear neutral.
- Exposure: Control the overall brightness of the clip.
- **Contrast:** Adjust the difference between the darkest and lightest parts of the image.
- Highlights/Shadows: Adjust the brightness of the brightest and darkest areas separately.
- Vibrance/Saturation: Control the intensity of colors.
- **3D LUTs:** Apply pre-designed color grading presets.

# Effects, Transitions, and Titles

# Applying Effects

#### Applying Effects:

- Drag and drop effects directly from the Effects library onto your clip in the timeline.
- Adjust effect parameters in the 'Effects' panel after double-clicking the clip.

#### Popular Effects:

Blur, Sharpen, Stylize, Adjustment layers.

# Using Transitions

#### **Applying Transitions:**

- Drag and drop transitions between two clips in the timeline.
- Adjust transition duration and parameters by doubleclicking the transition.

#### Popular Transitions:

Dissolve, Fade, Wipe, Slide.

# **Exporting and Sharing**

# Keyframing

#### What is Keyframing?

Keyframing allows you to change a property of a clip (e.g., position, scale, rotation, opacity) over time.

#### How to use:

- 1. Select a clip in the timeline.
- 2. Go to the 'Animation' tab
- Set the playhead to the desired start time, adjust the property, and click the 'Add Keyframe' button (diamond icon).
- Move the playhead to a different time, adjust the property again, and another keyframe will be created.

Filmora will automatically create a smooth transition between keyframes.

# Working with Titles

# Adding Titles:

- Drag and drop title templates from the Titles library onto the timeline.
- Double-click the title clip to edit text, font, size, color, and position.

#### Customizing Titles:

Use the 'Advanced' title editor for more control over animations and design.

# Motion Tracking

# Using Motion Tracking:

- 1. Select a clip in the timeline.
- 2. Go to the 'Motion Tracking' tab.
- Adjust the tracking rectangle to focus on the object you want to track.
- 4. Click 'Start Tracking'.
- 5. Once tracking is complete, you can attach another element (text, image, video) to the tracked object.

This is useful for adding text that follows a moving object, or blurring a face.

# Audio Editing

#### Adjusting Audio Levels:

- Use the audio mixer to adjust the volume of individual tracks.
- Use keyframes to create audio fades and dynamic changes in volume over time.

#### Removing Background Noise:

Use the 'Denoise' feature to reduce or eliminate
background noise in audio clips.

#### Adding Music and Sound Effects:

- Import audio files into your media library, then drag and drop them onto the timeline.
- Use the audio effects to add reverb, echo, and other sonic enhancements.

# **Export Settings**

# Access Export Settings:

Click the 'Export' button to open the export window.

# Important Settings:

- Format: Choose the appropriate video format (MP4 is generally recommended).
- Resolution: Select the desired video resolution (1920x1080 for Full HD).
- **Bitrate:** Adjust the bitrate to control video quality and file size (higher bitrate = better quality, larger file size).
- Frame Rate: Select the frame rate (24fps or 30fps are common choices).
- Encoder: H.264 is a widely compatible encoder.

# Optimized Presets:

Use the optimized presets for YouTube, Vimeo, and other platforms for quick and easy exporting.

### **Sharing Options**

#### Direct Upload:

Filmora allows you to directly upload your videos to YouTube, Vimeo, and other platforms from within the software.

#### Local Export:

Export the video to your computer for sharing via other methods.